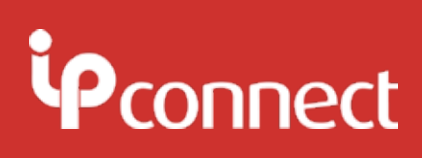

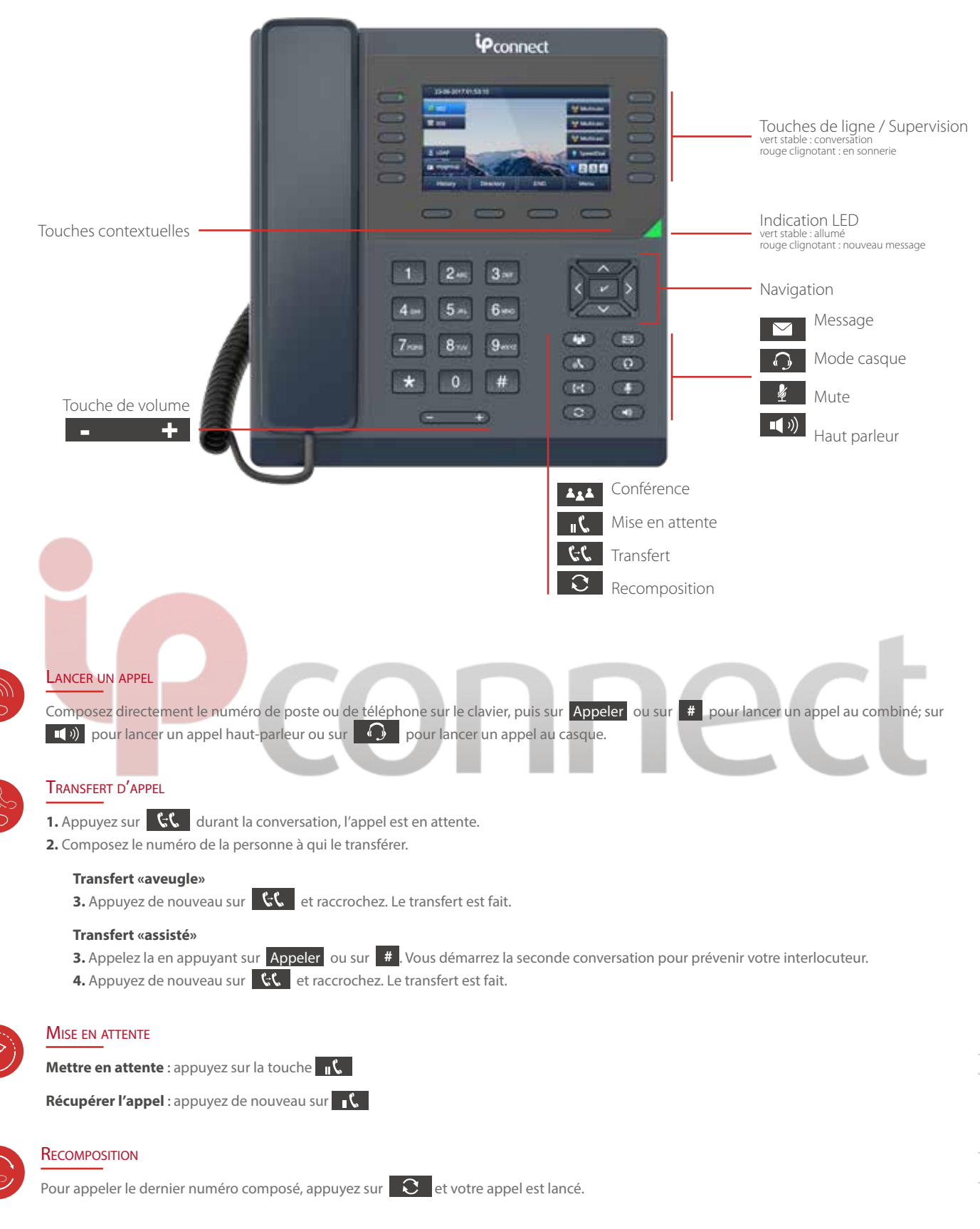

## **IPC507** Poste téléphonique - Notice d'emploi

# Pconnect

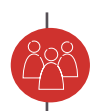

#### CONFÉRENCE

1. Quand vous êtes en ligne avec la Ligne 1, appuyez sur la touche de mise en attente 🛛 🛚 🕻 👘

2. Appelez ensuite la personne que vous souhaitez ajouter à la conversation.

3. Appuyez sur **ALL** pour valider la mise en conférence. Réitérez la manipulation pour toute personne à rajouter à la conférence.

Si un des membres ne répond pas, l'auteur peut reprendre sa conversation initiale.

La conférence se termine quand l'auteur de la conférence raccroche alors qu'elle continue si l'un des membres quitte la conversation.

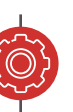

#### CONFIGURATION DU POSTE

Depuis le téléphone

1. Appuyez sur Menu > Paramètres > Paramètres avancés (Mot de passe par défaut : admin).

2. Sélectionnez le réseau : pour configurer le port Wan (DHCP/ Static / PPPoE), le port PC, etc.

3. Sélectionnez le compte à configurer : activer le compte, remplir le serveur SIP, le proxy sortant et les informations SIP.

#### Depuis la page web

1. Obtenez l'adresse IP du poste depuis le téléphone : Menu 🕨 Etat ► Informations.

2. Connexion : entrez l'adresse IP dans le navigateur Web. Le téléphone et le PC doivent être sur la même adresse IP (Nom de connexion : admin; Mot de passe : admin).

3. Configuration : remplissez les informations du serveur SIP sur la page Profil et les informations d'inscription du compte sur la page Compte.

4. Cliquez sur Save Set et redémarrez le téléphone si besoin.

### CODES (raccourcis clavier à composer sur votre poste)

#### **Messagerie personnelle**

**\*97 :** mot de passe = n° du poste (par défaut) (si pas de boîte vocale sur le poste, n° boîte vocale = n° de poste) Mot de passe = n° du poste (par défaut)

#### **Renvoi immédiat**

\*58: activer / désactiver \*59 : définir le numéro de renvoi

#### Renvoi sur non réponse

\*64 : activer / désactiver \*65 : définir le numéro de renvoi

#### **Messagerie tiers**

**\*98 :** n° de boite vocale = n° du poste

#### **Renvoi sur occupation**

\*62: activer / désactiver \*63 : définir le numéro de renvoi

#### Interception d'appel

\*07 + n° de poste : intercepter un appel \*08: interception générale

Attention ! Si on utilise l'interception générale et que plusieurs postes sonnent en même temps, le poste va intercepter un appel au hasard.

## **i**Pconnect

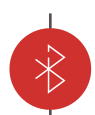

#### BLUETOOTH

Le modèle se connecte à une large gamme de casques Bluetooth. Rendre le mode casque accessible

- 1. Dans le Menu, naviguez comme suit : Menu ► Réglages ► Réglages de base ► Casque.
- 2. Activez la priorité du casque.
- 3. Choississez l'option Casque utilisateur ou Les deux depuis l'option Périphérique de sonnerie pour casque.
- 4. Appuyez sur le bouton Enregistrer pour enregistrer la configuration.
- 5. Appuyez sur la touche 🖉 en état inactif, une fois cette configuration effectuée. L'icône 🖓 s'affiche sur la barre d'état du téléphone.

#### Activer le mode casque via le téléphone

1. Dans le Menu, naviguez comme suit : Menu 
Réglages 
Réglages de base 
Bluetooth.

2. Appuyez sur le bouton Enregistrer pour sauver la configuration.

3. L'icône 🗡 apparaît sur la barre d'état de la page d'accueil du téléphone. (L'icône doit actuellement avoir un signe de fourche, ce qui signifie que le téléphone n'est pas encore connecté au casque Bluetooth. Lire ci-dessous pour configurer le casque.)

#### Activer le mode casque via la page web

1. Connecte<mark>z-vous</mark> à la page web du téléphone ∶ Paramètres ► Fonctionnalités ► Bluetooth.

#### Ouvrir le mode couplage Bluetooth sur le casque

1. Allumez le casque.

 Appuyez longtemps sur la touche multifonction du casque Bluetooth jusqu'à que l'indicateur LED clignote en rouge et bleu. Le mode couplage est activé.

#### Scanner le casque Bluetooth sur l'interface du téléphone

1. Appuyez sur le bouton Scan depuis l'interface du téléphone.

2. Le téléphone entrera dans l'interface de numérisation. Il commence à chercher les casques Bluetooth dans un périmètres d'environ 10m.

- 3. Il affichera tous les casques détectés.
- 4. Choississez le périphérique casque souhaité et connectez-le.
- 5. L'écran affiche «Connect succes» et l'icône Bluetooth apparaît sans le signe de fourche, dans la barre d'état.

Remarque : si le casque est doté d'un code PIN, configurez le code PIN via l'interface (code PIN par défaut : 0000).

#### Modifier les informations de l'appareil depuis l'interface téléphonique

Depuis le Menu : **Paramètres ► Paramètres de base ► Bluetooth ► Modifier les informations du périphérique.** Appuyez sur **Entrée** et vous pouvez modifier le nom.

#### Ajuster le volume des écouteurs lors d'un appel

Appuyez sur le bouton + ou - du casque pour augmenter ou diminuer le volume.

#### Mettre fin à un appel

Appuyez sur la touche multifonction du casque pour mettre fin à un appel.

#### Dépannage

#### Le téléphone ne détecte pas le casque Bluetooth

1. Assurez-vous que le casque Bluetooth est activé.

2. Assurez-vous qu'il soit en mode couplage lorsque le téléphone est à la rechercche de Bluetooth.

#### Pourquoi y a-t-il un bruit ?

1. Vérifiez le niveau de batterie. S'il est faible, chargez le casque Bluetooth.

2. Assurez-vous que le casque Bluetooth et le téléphone sont dans un périmètre de 10m sans interférence (porte, mur, etc.) entre-eux.

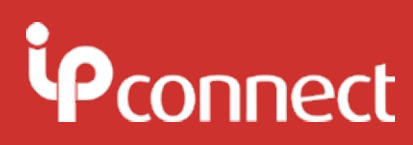

### WI-FI

#### Rendre le mode Wi-Fi accessible via l'interface du téléphone

- 1. Dans le Menu, naviguez comme suit : Menu ► Réglages ► Réglages de base ► Wi-Fi
- 2. Activez la fonction Wi-Fi en appuyant sur l'interrupteur. Appuyez sur Enregistrer pour sauver cette configuration.

#### Connecter à un réseau sans fil disponible depuis l'interface du téléphone

- 1. Dans le Menu, naviguez comme suit : Menu 🕨 Réglages 🕨 Réglages de base 🕨 Wi-Fi 🕨 Réseaux disponibles
- 2. Appuyez sur le bouton Entrer pour voir les réseaux disponibles.

3. Vous pouvez appuyer sur le bouton Scanner pour scanenr le réseau sans fil. Et si vous souhaitez avoir plus d'informations détaillées concernant le réseau, appuyez sur le bouton Détail.

- 4. Choississez le réseau sans fil souhaité, puis appuyez sur le bouton Connecter.
- 5. Entrez le mot de passe du Wi-Fi si nécessaire.
- 6. Le téléphone se connecte avec succès au Wi-Fi.

#### Ajouter un réseau sans fil manuellement depuis l'interface du téléphone

#### 1. Dans le Menu, naviguez comme suit : Réglages ► Réglages de base ► Wi-Fi ► Réseaux de stockage

2. Appuyez sur Ajouter pour ajouter un réseau sans fil.

- Sélectionner un mode de sécurité 🕨 Entrez le réseau sans fil souhaité 🕨 Entrez le mot de passe si nécessaire.
- 3. Appuyez sur Enregistrer pour sauver cette configuration. Vous pouvez choisir ce réseau sans fil pour le connecter.

#### Afficher l'état du réseau sans fil

Si la connexion est réussie, une icône réseau sans fil s'affiche dans la barre d'état inactif.
Si la connexion est instable, l'icône aura un point d'exclamation jaune. En cas d'échec, l'icône aura une fourche rouge.

Remarque : contactez votre administrateur réseau pour obtenir le mot de passe Wi-Fi.

#### Désactiver la fonctionnalité Wi-Fi

- 1. Depuis l'interface du téléphone, accédez au Menu : Réglages ▶ Réglages de base ▶ Wi-Fi ▶ Réseaux de stockage
- 2. Désactivez la fonction Wi-Fi en appuyant sur l'interrupteur. Appuyez sur Enregistrer pour sauver cette configuration.

#### Dépannage

#### Le téléphone ne se connecte pas au Wi-Fi

- 1. Assurez-vous que le mot de passe entré est correct (s'il nécessite une authentification par mot de passe).
- 2. Assurez-vous que votre routeur active la fonctionnalité réseau sans fil.
- 3. Redémarrez votre routeur.
- 4. Éteignez puis réactivez la fonction Wi-Fi sur le téléphone IP.

#### Le signal sans fil est faible

1. Assurez-vous que le téléphone IP et votre routeur sont dans un périmètre de travail sans interférence (porte, mur, etc.) entre-eux.